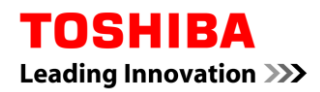

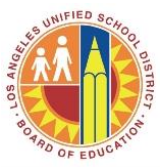

**Device Type:** Toshiba e-Studio (Universal) **Computer Type:** PCs

NOTE: This document assumes you have sufficient permissions to install software on this PC. If you do not have permissions please contact ITD.

Print Queue Installation Instructions

1. Download the e-Studio Universal driver to your desktop by clicking on the http web link below:

http://www.rowlandblogs.org/groups/specialeducation/wiki/b3f22/

2. Select "Open" when prompted "Do you want to open or save this file?"

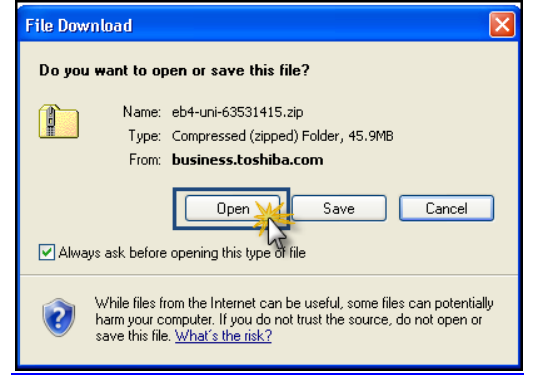

3. Double click to open the folder, "UNI."

| 🛍 eb4-uni-63531415[1]                                                                                                  |                    |
|----------------------------------------------------------------------------------------------------|--------------------|
| File Edit View Favorites Tools Help                                                                                    |                    |
| 🔇 Back - 🕥 - 🏂 🔎 Search 🌮 Folders 🕼 🍞 🗙 🎝 🛄 -                                                                          |                    |
| Address 🖺 C:\Documents and Settings\kpang\Local Settings\Temporary Internet Files\Content.IE5\0KGCQ8GW\eb4-uni-635314: | 15[1].zip 🛛 🔽 🔂 Go |
| Name 🔺 Type Packe Has Size R Date                                                                                      |                    |
| File Folder 0 KB 0 KB 0%                                                                                               |                    |
| 3                                                                                                    |                    |
|                                                                                                    |                    |
|                                                                                                    |                    |
|                                                                                                    |                    |
|                                                                                                    |                    |

4. Select Setup.exe Application and double click file.

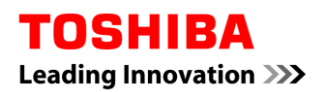

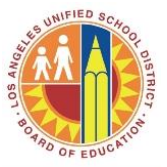

| 🗀 UNI            |                |          |         |        |     |                    |   |          |
|------------------|----------------|----------|---------|--------|-----|--------------------|---|----------|
| File Edit View F | avorites Tools | Help     |         |        |     |                    |   | A.       |
| 🌀 Back 🝷 🅥       | - 🏂 🔎 Sea      | arch 😥 I | Folders | B      | >   | < 🍤 💷 ·            |   |          |
| Address 🛅 UNI    |                |          |         |        |     |                    |   | 💌 🄁 Go   |
| Name 🔺           | Туре           | Packe    | Has     | Size   | R   | Date               |   | <u>~</u> |
| 🚾 1049.mst       | MST File       | 28 KB    | No      | 83 KB  | 68% | 12/1/2011 12:19 PM |   |          |
| 🚾 1053.mst       | MST File       | 26 KB    | No      | 80 KB  | 68% | 12/1/2011 12:19 PM |   |          |
| 🚾 2052.mst       | MST File       | 24 KB    | No      | 60 KB  | 61% | 12/1/2011 12:19 PM |   |          |
| 🔊 eSh3fw.dll     | Application E  | 1,396 KB | No      | 3,25   | 58% | 12/29/2011 5:23 PM |   |          |
| 📼 eSPDUNI.cfg    | CFG File       | 1 KB     | No      | 1 KB   | 12% | 5/23/2011 6:50 PM  |   |          |
| espduni 🔤        | Application    | 158 KB   | No      | 327 KB | 52% | 12/29/2011 5:23 PM |   |          |
|                  | Windows Inst   | 611 KB   | No      | 1,51   | 60% | 12/1/2011 12:19 PM | _ |          |
| Setup 💥          | Application    | 527 KB   | No      | 1,12   | 54% | 12/30/2011 5:40 PM |   | =        |
| Setup            | Configuration  | 2 KB     | No      | 6 KB   | 75% | 12/30/2011 5:28 PM | - | ~        |

#### 5. <u>Select "Run," when prompted to run</u> setup.exe.

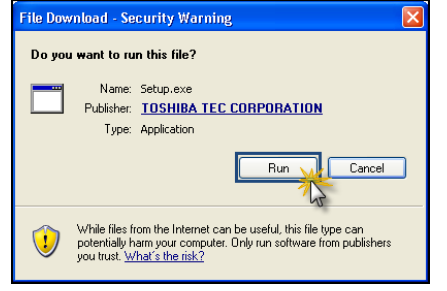

6. Select the desired language

|                                        |                                     | J                                 |                      |                              |                    |          |                   |
|----------------------------------------|-------------------------------------|-----------------------------------|----------------------|------------------------------|--------------------|----------|-------------------|
| Mu Documente                           |                                     |                                   |                      |                              |                    |          |                   |
| ing blocamento                         |                                     |                                   |                      |                              |                    |          |                   |
|                                        |                                     |                                   |                      |                              |                    |          |                   |
|                                        |                                     |                                   |                      |                              |                    |          |                   |
| My Computer                            | 🗁 UNI                               |                                   |                      |                              |                    | - 🗆 🗵    |                   |
|                                        | File Edit View Favorites Tools      | Help                              |                      |                              |                    | <b>.</b> |                   |
|                                        | 🙆 Bark 🔹 🔿 🗸 🏠 🔘 Sa                 | arch 🕞 Folders                    |                      |                              |                    |          |                   |
|                                        |                                     |                                   |                      |                              |                    | _        |                   |
| My Network                             | Address 🗀 C:\Documents and Settings | \Admin\Desktop\eb4-uni-63531415\U | NI                   |                              |                    | 🕶 🔁 Go   |                   |
| Places                                 |                                     | Name A                            | Size                 | Туре                         | Date Modified      | <u> </u> |                   |
|                                        | File and Folder Lasks A             | 90x0411                           | 15 KB                | Configuration Settings       | 6/1/2012 11:07 AM  |          |                   |
| 2 S                                    | Rename this file                    | 0x0413                            | 24 NB<br>23 KB       | Configuration Settings       | 6/1/2012 11:07 AM  |          |                   |
| Recycle Bin                            | 😥 Move this file                    | 0x0415                            | 23 KB                | Configuration Settings       | 6/1/2012 11:07 AM  |          |                   |
|                                        | Copy this file                      | 0x0419 TOSHIB                     | A Universal Printe   | er - InstallShield Wize      | ard 🔀              |          |                   |
|                                        | Publish this file to the Web        | <u>o</u> 0x0804                   | Coloci the long upon | for the installation from th | a alaziana halauu  |          |                   |
|                                        | E-mail this file                    | 🔤 1028.mst                        | Select the language  | for the installation from th | le critices below. |          |                   |
| Internet                               | X Delete this file                  | 1030.mst                          |                      |                              |                    |          |                   |
| Explorer                               |                                     | 1033.mst                          | English              |                              |                    |          |                   |
| _                                      | Other Places                        | 🚾 1034.mst                        | ,                    |                              |                    |          |                   |
| li i i i i i i i i i i i i i i i i i i | 2 + 4                               | 📑 1035.mst                        |                      | UK                           | Cancel             |          |                   |
| eb4-uni-635                            | Hu Documento                        | 1040 met                          | 94 K P               | MCT Eile                     | 6/1/2012 11-07 AM  |          |                   |
|                                        | Shared Documents                    | 1040.mst                          | 148 KB               | MST File                     | 6/1/2012 11:07 AM  |          |                   |
|                                        | Mu Computer                         | d 1043.mst                        | 89 KB                | MST File                     | 6/1/2012 11:07 AM  |          |                   |
| 2                                      | Mu Network Places                   | 🔤 1044.mst                        | 80 KB                | MST File                     | 6/1/2012 11:07 AM  |          |                   |
| eh4-uni-635                            |                                     | 1045.mst                          | 88 KB                | MST File                     | 6/1/2012 11:07 AM  |          |                   |
|                                        |                                     | 1049.mst                          | 83 KB                | MOTEL                        | 6/1/2012 11:07 AM  |          |                   |
|                                        | Details ¥                           | a 2052 mst                        | 60 KB                | MST File                     | 6/1/2012 11:07 AM  |          |                   |
|                                        |                                     | 🛐 eSh3fw.dll                      | 3,250 KB             | Application Extension        | 6/1/2012 11:08 AM  |          |                   |
|                                        |                                     | espd uni                          | 327 KB               | Application                  | 6/1/2012 11:08 AM  |          |                   |
|                                        |                                     | 1 eSPDUNI                         | 1,512 KB             | Windows Installer Pa         | 6/1/2012 11:08 AM  |          |                   |
|                                        |                                     | eSPDUNI.ctg                       | 1 KB                 | CFG File                     | 6/1/2012 11:08 AM  |          |                   |
|                                        |                                     | Setup                             | 1,124 KB             | Explication Settings         | 6/1/2012 11:08 AM  |          |                   |
|                                        |                                     | <u> </u>                          | 010                  | 21.1.git 21011 Octange       |                    | •        |                   |
|                                        |                                     |                                   |                      |                              |                    |          |                   |
|                                        |                                     |                                   |                      |                              |                    |          |                   |
| 🛃 Start 🛛 🄏 Inst.                      | alling Drivers - Windo 🔁 UNI        | TOSHIBA Unive                     | rsal                 |                              |                    |          | 🔋 🚆 « 🔎 💷 11:10 A |
|                                        | _                                   |                                   |                      |                              |                    |          |                   |

7. Click "Next" on the introduction screen.

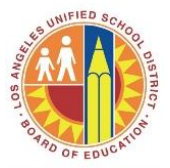

| y Documen  |                                      |                      |                                                                                          |            |              |
|------------|--------------------------------------|----------------------|------------------------------------------------------------------------------------------|------------|--------------|
|            |                                      |                      |                                                                                          |            |              |
| <b>.</b>   |                                      |                      |                                                                                          |            |              |
| ly Compute | File Edit View Eavorites Tools       |                      | <u></u>                                                                                  |            |              |
| -          |                                      |                      |                                                                                          | <u> </u>   |              |
|            |                                      | arch Polders         | atar D                                                                                   | <u>ㅋ</u> – |              |
| My Network | Address C:\Documents and Settings    | Admin\Desktc         |                                                                                          |            |              |
| Places     | File and Folder Tasks *              | Name                 | Welcome to the InstallShield Wizard for<br>TOSHIBA Universal Printer                     |            |              |
| <b>2</b>   | Rename this file                     | 0x0413<br>0x0414     | The InstallShield(R) Wizard will install TOSHIBA Universal                               |            |              |
| Cycle Bir  | Copy this file                       | 3 0x0419             | Printer on your computer. To continue, click Next.                                       |            |              |
| ~          | Publish this file to the Web         | 0x0804               |                                                                                          |            |              |
| 9          | E-mail this file                     | 1028.ms<br>1030 ms   |                                                                                          |            |              |
| emet       | X Delete this file                   | 1031.mst             |                                                                                          |            |              |
| plorer     |                                      | 1033.mst             | WARNING: This program is protected by copyright law and                                  |            |              |
|            | Other Places *                       | 1034.mst             | international treaties.                                                                  |            |              |
|            | eb4-uni-63531415                     | 🗐 1036.msl           |                                                                                          |            |              |
| 635        | 📋 My Documents                       | 3 1040.mst           |                                                                                          |            |              |
|            | Shared Documents                     | 1041.ms              |                                                                                          |            |              |
|            | My Compared<br>My Network Places     | 1044.msl             |                                                                                          |            |              |
|            |                                      | 1045.msi<br>1049.msi | < Back Next > Cancel                                                                     |            |              |
|            | Details ×                            | 1053.mst             | 00 KB MOT FILE 07172012 11:07 AM                                                         |            |              |
|            |                                      | 1 2052.mst           | 60 KB MST File 6/1/2012 11:07 AM                                                         |            |              |
|            |                                      | esnaw.or             | 3,230 NB Application Extension 6/1/2012 11:08 AM<br>327 KB Application 6/1/2012 11:08 AM |            |              |
|            |                                      | 1 eSPDUNI            | 1,512 KB Windows Installer Pa 6/1/2012 11:08 AM                                          |            |              |
|            |                                      | esepuni.cfg          | 1 KB CFG File 6/1/2012 11:08 AM                                                          |            |              |
|            |                                      | Setup                | FIL24 KB Application b/1/2012 11:08 AM<br>6 KB Configuration Settings 6/1/2012 11:08 AM  |            |              |
|            |                                      |                      |                                                                                          |            |              |
|            |                                      |                      |                                                                                          |            |              |
| tart       | 🖉 Installing Drivers - Windo 🛛 🍋 UNI | TOSHIBA Universal    |                                                                                          | ſ          | 2 4 11:14 AM |
|            |                                      | RF I OSTING ONVEISAL |                                                                                          |            |              |

8. Accept the license terms and click "Next."

| My Documents                                                |                                                                                                    |                                                                                                    |                                                                                                    |                  |
|-------------------------------------------------------------|----------------------------------------------------------------------------------------------------|----------------------------------------------------------------------------------------------------|----------------------------------------------------------------------------------------------------|------------------|
| My Computer                                                 | 7 UNI<br>Île Edît View Favorites Too<br>Back - ⊙ - Ď ↓ 0<br>didiess ◯ C\Documents and Settinj                                                                                                    | Help<br>sch 🏠 Folders 🏦 -<br>Admin Deskt, 🕼 TOSHIBA Universal Printer                                                                                                    | el=<br>*<br>*                                                                                                    |                  |
| Places<br>Recycle Bin<br>Internet<br>Exploret<br>eb4-un-635 | File and Folder Tasks     *       Image: the file     Move this file       Image: Copy this file     Debutin this file to the Web       Image: Copy the file     Debutin this file to the Web       Image: Copy the file     Debut this file       Image: Copy the file     Debut this file       Image: Copy the file     Debut this file       Image: Copy the file     Image: Copy the file       Image: Copy the file     Shared Documents       Image: Shared Documents     My Network Places       Image: Copy the file     My Network Places | Name         Lense radius           0.04011         Please read the following locines agreem           0.0414         Please read the following locines agreem           0.0414         Please read the following locines agreem           0.0414         Please read the following locines agreem           0.0414         Please read the following locines agreem           0.0414         Please read the following locines agreem           0.0414         Please read the following locines agreem           0.0414         Please read the following locines agreem           0.0417         Please read the terms in the locines agreem           0.0418         Please read the terms in the locines agreem           0.0417         Please read the terms in the locines agreem           0.0418         Please locine terms in the locines agreem           0.0417         Please locine terms in the locines agreem           0.0418         Please locine terms in the locines agreem           0.0418         Please locine terms in the locines agreem           0.0418         Please agreem           0.0418         Please locine terms in the locines agreem           0.0456         Please locine terms in the locines agreem           0.0456         Please locine terms in the locine agreem           0.0456         Please locine term </th <th>ent carefully.  T PERVARE PRODUCT CONSTITUTES YOUR NO CONDITIONS (INSESS A SEPARATE EXESS STURMER IN WHICH CASE SUCH SEPARATE EXES SOFTWARE IN WHICH CASE SUCH SEPARATE end-user (You'), and TOSHIBA TEC Corporation of type/acaes) and related documentation end-user (You'), and TOSHIBA TEC Corporation of type/acaes) and related documentation end-user (You'), and TOSHIBA TEC Corporation of type/acaes) and related documentation end-user (You'), and TOSHIBA TEC Corporation of type/acaes) and related documentation end-user (You'), and TOSHIBA TEC Corporation of type/acaes) and related documentation end/user (You'), and TOSHIBA TEC Corporation of type/acaes) and related documentation end/user (You'), and TOSHIBA TEC Corporation for (You'), and TOSHIBA TEC Corporation for (You'), and TOSHIBA TEC CORPORATI</th> <th></th> | ent carefully.  T PERVARE PRODUCT CONSTITUTES YOUR NO CONDITIONS (INSESS A SEPARATE EXESS STURMER IN WHICH CASE SUCH SEPARATE EXES SOFTWARE IN WHICH CASE SUCH SEPARATE end-user (You'), and TOSHIBA TEC Corporation of type/acaes) and related documentation end-user (You'), and TOSHIBA TEC Corporation of type/acaes) and related documentation end-user (You'), and TOSHIBA TEC Corporation of type/acaes) and related documentation end-user (You'), and TOSHIBA TEC Corporation of type/acaes) and related documentation end-user (You'), and TOSHIBA TEC Corporation of type/acaes) and related documentation end/user (You'), and TOSHIBA TEC Corporation of type/acaes) and related documentation end/user (You'), and TOSHIBA TEC Corporation for (You'), and TOSHIBA TEC Corporation for (You'), and TOSHIBA TEC CORPORATI |                  |
| 🕂 Start 🄏 Installing D                                      | Drivers - Windo 🏾 🗀 UNI                                                                                                    | 」」」<br>授TOSHIBA Universal                                                                                                    |                                                                                                    | U 🕈 🔍 🖂 11:15 AM |

- 9. Select a Device from the "Devices on Network" box and click "OK."
- NOTE: You will only see devices on your network; if you need to print to a device on the Admin network and you are on the Instructional network, you will need to call ITD for help.

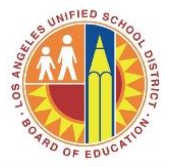

| My Documents      |                                   |                                             |                                                  |                                    |                  |
|-------------------|-----------------------------------|---------------------------------------------|--------------------------------------------------|------------------------------------|------------------|
|                   |                                   |                                             |                                                  |                                    |                  |
|                   |                                   |                                             |                                                  |                                    |                  |
| Mu Comou tor      | 🗁 UNI                             |                                             |                                                  | - 🗆 ×                              | 1                |
| My comporer       | File Edit View Favorites Tools    | Help                                        |                                                  |                                    |                  |
| <b>~</b>          | 🔇 Back 🔹 🕥 🗸 🏂 🔎 Si               | arch 🕞 Folders 💷 -                          |                                                  |                                    |                  |
|                   |                                   | TOSHIBA Universal Pr                        | inter                                            |                                    |                  |
| My Network        | Address C. Occuments and Settings | Name & Select Port                          |                                                  |                                    |                  |
| T IBCOS           | File and Folder Tasks 🛛 🛠         | Select the port for print                   | er.                                              |                                    | 1                |
| 1                 | Rename this file                  | 0x0413 Select an existing printer p         | oit from a device on network or select the n     | etwork printer that can be used by |                  |
| De suele Die      | Move this file                    | UxU414 clicking the Browse button<br>0x0415 |                                                  |                                    |                  |
| necycle bin       | Copy this file                    | 0x0415 Selected printer port                | LPT1:                                            | Browse                             |                  |
| -                 | Publish this file to the Web      | 💁 0x0804                                    | ,                                                |                                    |                  |
|                   | E-mail this file                  | Devices on Network                          |                                                  |                                    |                  |
| Internet          | 🗙 Delete this file                | TU30.m Printer Name IP.                     | 1PX Address SNMP Version Loc                     | ation PRINTER TYPE                 |                  |
| Explorer          |                                   | i 1033.m                                    |                                                  |                                    | 1                |
|                   | Other Places                      | 🗐 1034.n                                    |                                                  |                                    |                  |
| ġ )               | 👝 eb4arri-63531415                | a 1035.n                                    |                                                  |                                    |                  |
| eb4-uni-635       | Av Documents                      | 1040.n                                      |                                                  | Þ                                  |                  |
|                   | Shared Documents                  | 1041.m                                      | LDTA                                             |                                    |                  |
|                   | 😼 My Computer                     | 1043.m                                      | Let it:                                          | <u> </u>                           |                  |
|                   | S My Network Places               | 1044.m                                      | 1                                                |                                    |                  |
| eb4-uni-635       |                                   | 1049.m SNMP Settings                        | J                                                | UK                                 |                  |
|                   | Details ¥                         | 1053.mat                                    | OUND MUTTHE                                      | 0/1/2012 11:07 MM                  |                  |
|                   |                                   | 2052.mst                                    | 50 KB MST File<br>2 250 KB Application Eutopoine | 6/1/2012 11:07 AM                  |                  |
|                   |                                   | espouni                                     | 327 KB Application                               | 6/1/2012 11:08 AM                  |                  |
|                   |                                   | 🛃 eSPDUNI                                   | 1,512 KB Windows Installer Pa                    | 6/1/2012 11:08 AM                  |                  |
|                   |                                   | desPDUNI.cfg                                | 1 KB CFG File                                    | 6/1/2012 11:08 AM                  |                  |
|                   |                                   | Setup                                       | 1,124 KB Application                             | 6/1/2012 11:08 AM                  |                  |
|                   |                                   | 🕞 oordh                                     | o No Comiguiation Settings                       | 0/1/2012 11.00 MM                  |                  |
|                   | ·                                 |                                             |                                                  |                                    |                  |
|                   |                                   |                                             |                                                  |                                    |                  |
| 🛃 Start 🛛 🄏 Insta | ling Drivers - Windo 🛛 🗀 UNI      | 10SHIBA Univers                             | i                                                |                                    | 2 « 🔎 🗔 11:17 AM |

10. Click the install button

| Mu Documente    |                                    |                                    |                                           |                                  |                                       |
|-----------------|------------------------------------|------------------------------------|-------------------------------------------|----------------------------------|---------------------------------------|
| my Documents    |                                    |                                    |                                           |                                  |                                       |
|                 |                                    |                                    |                                           |                                  |                                       |
|                 |                                    |                                    |                                           |                                  |                                       |
|                 | <b>•</b>                           |                                    |                                           |                                  | d                                     |
| My Computer     |                                    |                                    |                                           |                                  | 4                                     |
|                 | File Edit View Favorites Tool:     | : Help                             |                                           |                                  |                                       |
|                 | 🙆 Back 🔹 🔿 🖉 🥎 S                   | earch Chiefers                     |                                           |                                  |                                       |
|                 |                                    |                                    | Dilatas                                   |                                  |                                       |
| Mu Network      | Address 🗀 C:\Documents and Setting | sVAdmin\Desktc                     | Printer                                   | <u>×</u>                         |                                       |
| Places          |                                    | Name A Ready to Install the I      | Program                                   | -                                |                                       |
|                 | File and Folder Tasks 🛛 🛠          | 💁 0x0411 The wizard is ready to    | begin installation.                       |                                  |                                       |
| 1               | Bename this file                   | 🢁 0x0413                           |                                           |                                  |                                       |
| <b>1</b>        | Mous this file                     | 🔮 0x0414 Click Install to begin th | e installation.                           |                                  |                                       |
| Recycle Bin     |                                    | 9 0x0415                           |                                           | a disk Dask, Cisk Canadaa        |                                       |
|                 | Copy this file                     | exit the wizard.                   | or change any or your installation secong | ps, tiltk back. click califer to |                                       |
|                 | Publish this file to the Web       | 9 0x0804                           |                                           |                                  |                                       |
|                 | E-mail this file                   | 1028.ms                            |                                           |                                  |                                       |
| Internet        | X Delete this file                 | 러 1031 mel                         |                                           |                                  |                                       |
| Explorer        |                                    | 1033.msl                           |                                           |                                  | 4                                     |
|                 | Other Places                       | 1034.msl                           |                                           |                                  |                                       |
|                 | other riddes A                     | 🖬 1035.msl                         |                                           |                                  |                                       |
| <u> </u>        | 🛅 eb4-uni-63531415                 | 🖬 1036.msl                         |                                           |                                  |                                       |
| eb4-uni-635     | My Documents                       | 🗐 1040.msi                         |                                           |                                  |                                       |
|                 | Contract Shared Documents          | 國 1041.msl                         |                                           |                                  |                                       |
|                 | 👮 My Computer                      | 🖬 1043.msl                         |                                           |                                  |                                       |
|                 | Wy Network Places                  | 1044.msl                           |                                           |                                  |                                       |
| eb4-uni-635     | <u> </u>                           | 1045.msi                           | < Back                                    | Install Cancel                   |                                       |
|                 |                                    | 1043.msi                           |                                           |                                  |                                       |
|                 | Details ¥                          | □ 2052 mst                         | 60 KB MST File                            | 6/1/2012 11:07 AM                |                                       |
|                 |                                    | S eSh3fw.dll                       | 3,250 KB Application Extension            | 6/1/2012 11:08 AM                |                                       |
|                 |                                    | eSPDUNI                            | 327 KB Application                        | 6/1/2012 11:08 AM                |                                       |
|                 |                                    | 19 eSPDUNI                         | 1,512 KB Windows Installer Pa             | 6/1/2012 11:08 AM                |                                       |
|                 |                                    | deSPDUNI.cfg                       | 1 KB CFG File                             | 6/1/2012 11:08 AM                |                                       |
|                 |                                    | 🥶 Setup                            | 1,124 KB Application                      | 6/1/2012 11:08 AM                |                                       |
|                 |                                    | 📴 Setup                            | 6 KB Configuration Settings               | 6/1/2012 11:08 AM                |                                       |
|                 |                                    |                                    |                                           | -                                |                                       |
|                 |                                    |                                    |                                           |                                  |                                       |
|                 |                                    |                                    |                                           |                                  |                                       |
| 🛃 Start 🛛 🄏 Ins | talling Drivers - Windo 🛛 🗀 UNI    | TOSHIBA Universal                  |                                           |                                  | 😰 🌹 < 🔎 🖬 11:18/                      |
|                 |                                    |                                    |                                           |                                  | · · · · · · · · · · · · · · · · · · · |

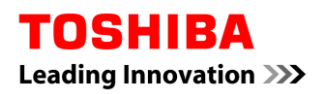

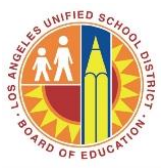

11. Select "Yes" when asked to set this as your default printer.

| 🗀 UNI                          |                                 |                          |                                       |                   | -DX    |  |
|--------------------------------|---------------------------------|--------------------------|---------------------------------------|-------------------|--------|--|
| File Edit View Favorites T     | ools Help                       |                          |                                       |                   |        |  |
| 😋 Back 🔹 🕤 🖌 💋 🔎               | Search 🦻 Folders 🛄              |                          |                                       |                   |        |  |
| Address 🗁 C:\Documents and Set | tings\Admin\Desktop\eb4-uni-635 | 31415\UNI                |                                       |                   | 🕶 🔁 Go |  |
|                                | Name A                          | Size                     | Туре                                  | Date Modified     | L .    |  |
| File and Folder Tasks          | Ox0411                          | 15 KB                    | Configuration Settings                | 6/1/2012 11:07 AM |        |  |
| Bename this file               | 🔮 0x0413                        | 24 KB                    | Configuration Settings                | 6/1/2012 11:07 AM |        |  |
| Move this file                 | 9 0x0414                        | 23 KB                    | Configuration Settings                | 6/1/2012 11:07 AM |        |  |
| Convibin Co                    | 0x0415                          | 23 KB                    | Configuration Settings                | 6/1/2012 11:07 AM |        |  |
| Copy this file                 | 0x0419                          | 22 KB                    | Configuration Settings                | 6/1/2012 11:07 AM |        |  |
| Publish this file to the Web   | 1020 mit                        | TI KB                    | Configuration Settings                | 6/1/2012 11:07 AM |        |  |
| 🖾 E-mail this file             | 1028.mst                        | <b>TOSHIBA Universal</b> | Printer                               |                   |        |  |
| X Delete this file             | 1030.mst                        | Description              | - fallendere Drieter an Na            | Dura Diava AM     |        |  |
|                                | 1033 mst                        | TOSHIBA Universal F      | e rollowing miniter as the<br>Printer | AM                | -      |  |
| Other Places                   | e 🖬 1034.mst                    |                          |                                       | AM                |        |  |
| otier riaces ,                 | a 1035.mst                      | Y                        | es No                                 | AM                |        |  |
| 🛅 eb4-uni-63531415             | 1036.mst                        |                          |                                       | AM                |        |  |
| My Documents                   | 📼 1040.mst                      | 94 KB                    | MST File                              | 6/1/2012 11:07 AM |        |  |
| Shared Documents               | 041.mst                         | 148 KB                   | MST File                              | 6/1/2012 11:07 AM |        |  |
| 😡 My Computer                  | 🔤 1043.mst                      | 89 KB                    | MST File                              | 6/1/2012 11:07 AM |        |  |
| Mv Network Places              | 044.mst                         | 80 KB                    | MST File                              | 6/1/2012 11:07 AM |        |  |
|                                | 1045.mst                        | 88 KB                    | MST File                              | 6/1/2012 11:07 AM |        |  |
|                                | 1049.mst                        | 83 KB                    | MST File                              | 6/1/2012 11:07 AM |        |  |
| Details                        | 1053.mst                        | 00 KB                    | MOT FILE                              | 6/1/2012 11:07 AM |        |  |
|                                | Sh3hu dl                        | 3 250 KB                 | Application Extension                 | 6/1/2012 11:08 AM |        |  |
|                                | CSPDUNI                         | 327 KB                   | Application                           | 6/1/2012 11:08 AM |        |  |
|                                | 🛃 eSPDUNI                       | 1.512 KB                 | Windows Installer Pa                  | 6/1/2012 11:08 AM |        |  |
|                                | eSPDUNI.cfg                     | 1 KB                     | CFG File                              | 6/1/2012 11:08 AM |        |  |
|                                | Setup                           | 1,124 KB                 | Application                           | 6/1/2012 11:08 AM |        |  |
|                                | Setup                           | 6 KB                     | Configuration Settings                | 6/1/2012 11:08 AM |        |  |

- NOTE: If you are using SIS, you will need to contract ITD as SIS printer requires additional setup steps.
- 12. When the installation completes uncheck the "Show the readme file" and click finish.

| 🔁 UNI                             |                                   |                                                                                      | X .      |
|-----------------------------------|-----------------------------------|--------------------------------------------------------------------------------------|----------|
| File Edit View Favorites Too      | ols Help                          |                                                                                      | <u>8</u> |
| 😋 Back + 🕤 - 🎓 🔎                  | Search 📂 Folders 🔢 -              |                                                                                      |          |
| Address 🗁 C:\Documents and Settin | gs\Admin\Desktc 🔂 TOSHIBA Univers | sal Printer 🛛 🗙                                                                      | 1        |
|                                   | Name 🔶                            | InstallShield Wizard Completed                                                       |          |
| File and Folder Tasks             | 3 0x0411                          |                                                                                      |          |
| Rename this file                  | 90x0413                           |                                                                                      |          |
| Move this file                    | 0.0015                            | The InstallShield Wizard has successfully installed TOSHIBA                          |          |
| Copy this file                    | A 0x0419                          | Universal Printer. Click Finish to exit the wizard.                                  |          |
| Publish this file to the Web      | 🗿 0x0804                          |                                                                                      |          |
| E-mail this file                  | 🖻 1028.msl                        |                                                                                      |          |
| X Delete this file                | 國 1030.msl                        |                                                                                      |          |
|                                   | 1031.msi                          |                                                                                      |          |
| Other Places 🎄                    | 🖬 1034.msl                        | Show the readme file                                                                 |          |
|                                   | 🛅 1035.msl                        |                                                                                      |          |
| eb4-uni-63531415                  | 1036.msl                          |                                                                                      |          |
| My Documents                      | 1040.msi                          |                                                                                      |          |
| Shared Documents                  | a 1043.msl                        |                                                                                      |          |
| My Computer                       | 🖬 1044.msl                        |                                                                                      |          |
|                                   | 1045.msl                          | < Back Finish Cancel                                                                 |          |
|                                   | 1045.mst                          |                                                                                      |          |
| Details ¥                         | 2052.mst                          | 60 KB MST File 6/1/2012 11:07 AM                                                     |          |
|                                   | 🛐 eSh3fw.dll                      | 3,250 KB Application Extension 6/1/2012 11:08 AM                                     |          |
|                                   | eSPDUNI                           | 327 KB Application 6/1/2012 11:08 AM                                                 |          |
|                                   | SPDUNI of a                       | 1,512 NB Windows installer Pa., 6/1/2012 11:08 AM<br>1 KB CEG Elle 6/1/2012 11:08 AM |          |
|                                   | Setup                             | 1,124 KB Application 6/1/2012 11:08 AM                                               |          |
|                                   | 🧿 Setup                           | 6 KB Configuration Settings 6/1/2012 11:08 AM                                        |          |
|                                   |                                   |                                                                                      | <b>▼</b> |

Your printer installation is now complete.

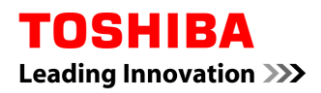

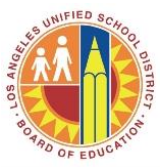

Confirming the Printer Is Setup Correctly.

1. Click on your start menu icon and click the "Printers and Faxes" menu.

| Documents                        |                                           |  |                    |
|----------------------------------|-------------------------------------------|--|--------------------|
| My Computer                      |                                           |  |                    |
| My Network<br>Flaces             |                                           |  |                    |
| www.<br>Recycle Bin              |                                           |  |                    |
|                                  |                                           |  |                    |
| Set Program Access and Defaults  |                                           |  |                    |
| Windows Catalog                  |                                           |  |                    |
| 🍪 Windows Update                 |                                           |  |                    |
| CutePDF Pro (Evaluation)         |                                           |  |                    |
| Programs +                       |                                           |  |                    |
| Documents                        |                                           |  |                    |
| 🧧 😼 Settings 🔹 🖡                 | 🕞 Control Panel                           |  |                    |
| Search >                         | Network Connections                       |  |                    |
| Help and Support                 | Frinters and Faxes Taskbar and Start Menu |  |                    |
| 👷 🖅 Run                          |                                           |  |                    |
| Log Off Admin                    |                                           |  |                    |
| Turn Off Computer                |                                           |  |                    |
| 🐮 Start 🔏 CNN.com - Breaking New |                                           |  | 😰 🚏 < 🔎 🔤 11:24 AM |

2. Select the "Toshiba Universal Printer" that was just created and right click and select "Properties"

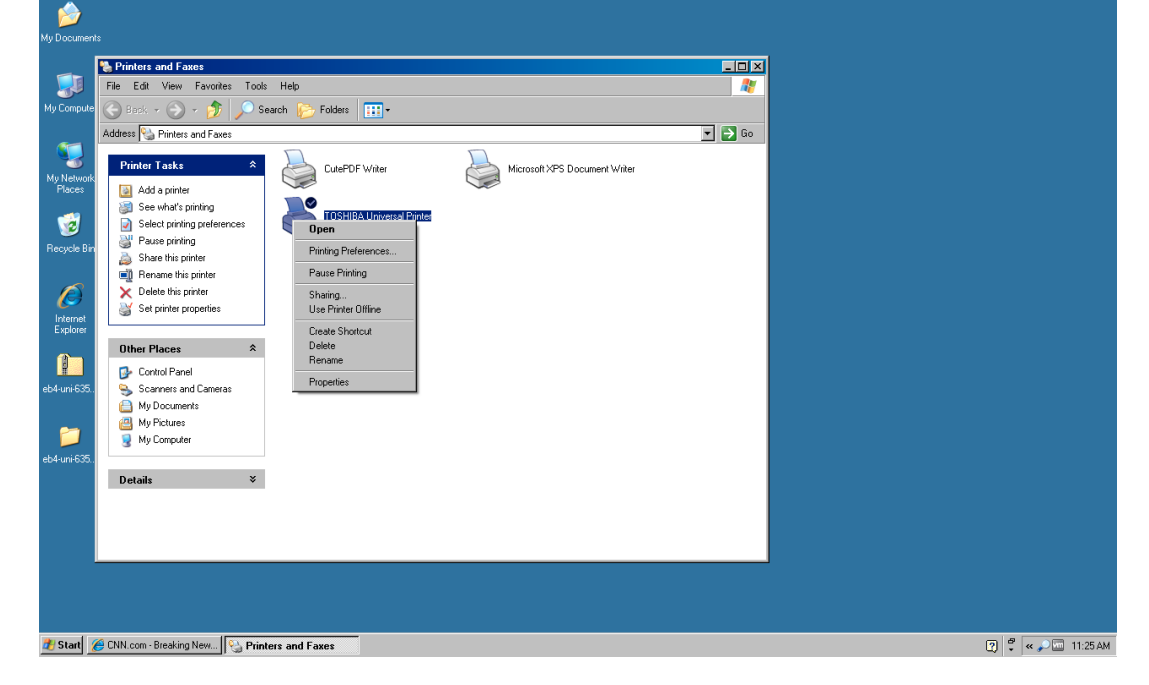

3. In the popup dialog select "Print Test Page"

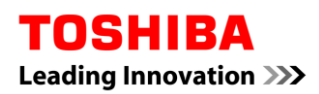

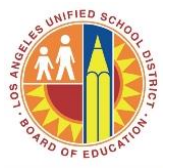

| Document                                                                                                    |                                                                                                    |                                            |
|----------------------------------------------------------------------------------------------------|----------------------------------------------------------------------------------------------------|--------------------------------------------|
| My Documen<br>My Compute<br>My Compute<br>Pisces<br>Pisces<br>Recycle Bin<br>Explorer<br>Explorer<br>eb4-uni-635. | Privates and Faxes         File       Edd Vew Favotes: Tools Help         File       Edd Vew Favotes: Tools Help         File       Edd Vew Favotes: Tools Help         File       Edd Vew Favotes: Tools Private Properties         File       Edd Vew Favotes: Tools Help         File       Edd Vew Favotes: Tools Private Properties         File       Edd Vew Favotes: Tools Private Properties         File       Edd Vew Favotes: Tools Private Private |                                            |
| 🛃 Start 🖇                                                                                                    | CNN.com - Breaking New                                                                                                    | ମା <sup>ଜ</sup> <sub>କୋ</sub> ତ କଳା 11:274 |

- 4. Click OK to confirm the test page worked.
- 5. If the device is a color device you should select "Printing Preferences" and change the "Color" setting from "Auto" to "Black and White"

| 💩 TOSHIBA Universal Printer Print | ing Preferences                                                                                                    | ? ×  |
|-----------------------------------|----------------------------------------------------------------------------------------------------|------|
| Basic Finishing Paper Handling E  | ffect Others Templates                                                                                                    |      |
| Print Job: Normal Print           | Original Paper Size:         Letter (8 1/2 × 11")         Pint Paper Size:         Same as Original Size         Same as Original Size         Tool Intervention         Paper Source:         Auto         Paper Type:         Plain (Auto)         Destination: |      |
| Letter                            | Tray 2                                                                                                    |      |
| Settings                          | Number of Copies: 1 (1-999)                                                                                                    |      |
| None                              | Orientation:                                                                                                    |      |
| Restore Defaults                  | Color:<br>Auto  Color Black and White                                                                                                    |      |
|                                   | OK Cancel Apply                                                                                                    | Help |

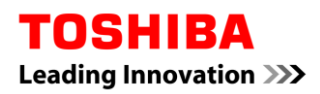

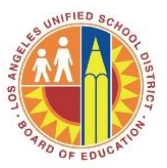

Contract Contract Contrac

6. Optional department code setup. Click the Printer Properties button

| Location:                                                                                                    | A. Universal Printer                                                        |               |        |       |      |
|----------------------------------------------------------------------------------------------------|-----------------------------------------------------------------------------|---------------|--------|-------|------|
| Model: TOSHIB.<br>Features<br>Color: Yes<br>Double-sided: Yes<br>Staple: Yes<br>Speed: 65 ppm<br>Maximum resolution | A Universal Printer Paper available: Letter x: 600 dpi Printing Preferences | int Test Page |        |       |      |
|                                                                                                    |                                                                             | OK            | Cancel | Apply | Help |

7. Select the "Others" tab

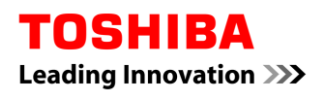

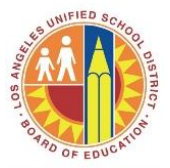

| 💩 TOSHIBA Universal Printer Pri    | nting Preferences                                                     |                              | ? ×  |
|------------------------------------|-----------------------------------------------------------------------|------------------------------|------|
| Basic   Finishing   Paper Handling | Effect Others Templates                                               |                              |      |
| Print Job:                         | Default Menu Setting:<br>Basic                                        | <u>&gt; TopAccess</u>        |      |
|                                    | ☐ Toner Save<br>☐ Do not Print Blank Pages<br>☐ Letterhead Print Mode |                              |      |
|                                    | SNMP Communication                                                    | SNMP Settings<br>Add Printer |      |
| 100 %                              | Custom Paper Size User name (Alias): Admin                            |                              |      |
| 1.2.3                              | Department Code:                                                      | -                            |      |
| Profile:                           | ✓ Hide Department Code(Z)                                             | -                            |      |
| None                               | Custom Settings File:                                                 | Import Expo                  | rt   |
| Restore Defaults                   | Restore All Defaults                                                  | Version Information          |      |
|                                    |                                                                       |                              |      |
|                                    | OK                                                                    | Cancel Apply                 | Help |

8. Enter a Department Code in the "Department Code" field

| 💩 TOSHIBA Universal Printer Prin | nting Preferences                                                                                     | ?                   |
|----------------------------------|----------------------------------------------------------------------------------------------------|---------------------|
| Basic Finishing Paper Handling   | Effect Others Templates                                                                               |                     |
| Print Job:                       | Default Menu Setting:<br>Basic                                                                        | > TopAccess         |
|                                  | <ul> <li>☐ Toner Save</li> <li>☐ Do not Print Blank Pages</li> <li>☐ Letterhead Print Mode</li> </ul> |                     |
|                                  | SNMP Communication                                                                                    | SNMP Settings       |
| 100 %<br>Letter<br>123 123       | Custom Paper Size User name (Alias): Admin                                                            |                     |
| Settings                         | vepartment Code:<br>↓ ↓ ↓ ↓ ↓ ↓ ↓ ↓ ↓ ↓ ↓ ↓ ↓ ↓ ↓ ↓ ↓ ↓ ↓                                             | ]                   |
| None                             | Custom Settings File:                                                                                 | Import Export       |
| Restore Defaults                 | Restore All Defaults                                                                                  | Version Information |
|                                  |                                                                                                    |                     |
|                                  | ОК                                                                                                    | Cancel Apply Help   |

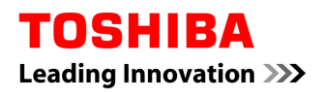

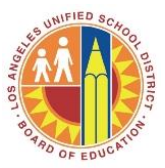

- 9. Click apply to save that department code.
- 10. Walk to the printer and determine if the test page was printed. If it was click OK to confirm the printer is correctly setup.
- 11. A confirmation dialog should appear in the bottom right hand corner of your start bar.
- 12. If there are any issues downloading the print driver, please contact Toshiba Help Desk at 800-260-6320. The phone number is located on the Toshiba UnifiedPrint asset tag affixed on your Toshiba Device. Please be prepared to provide your ID # that is on the Toshiba UnifiedPrint asset tag.

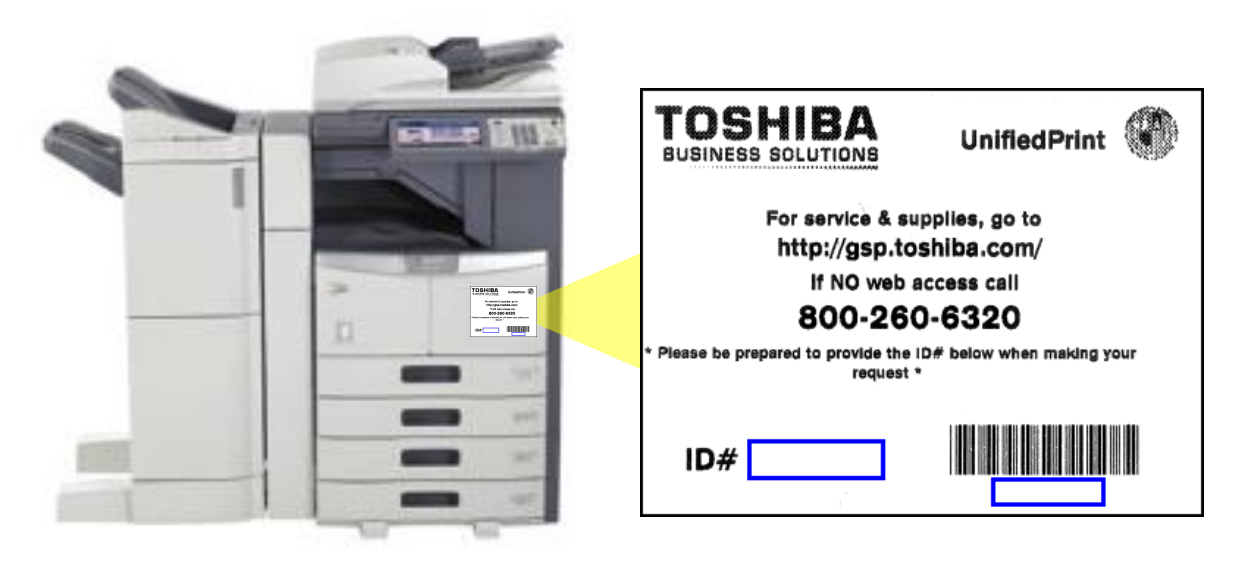